# Памятка для входа на сайт дистанционного обучения (ДО)

Для выхода в интернет откройте любой браузер (Internet Explorer, Google Chrome, Mozilla Firefox и т.д.).

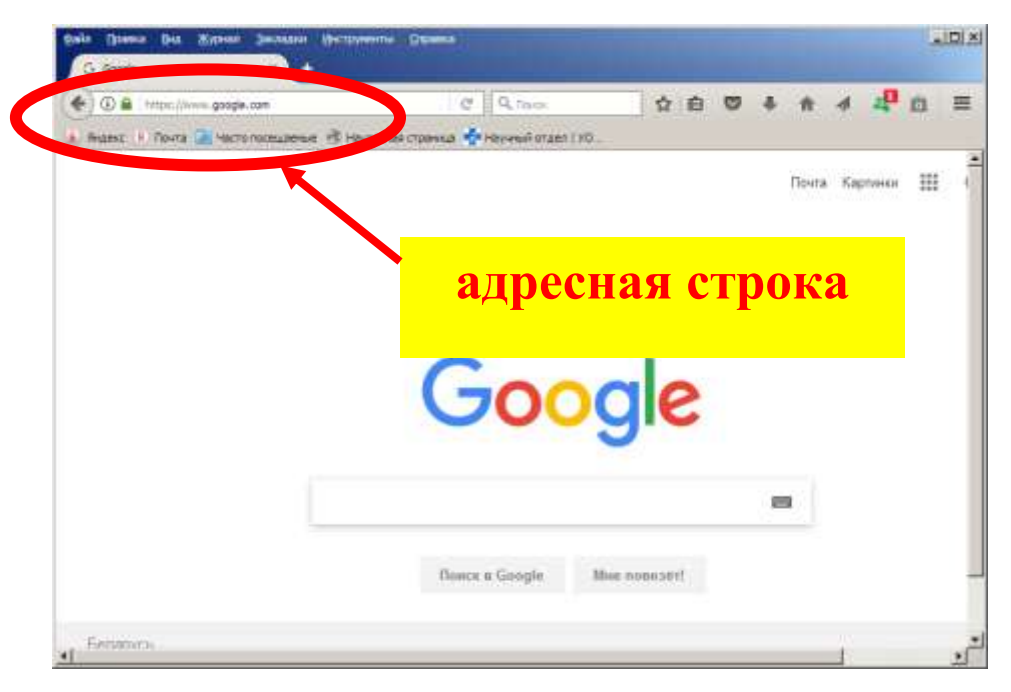

Наберите в адресной строке адрес: **www.dist.vsavm.by** У вас откроется страница дистанционного обучения УО ВГАВМ:

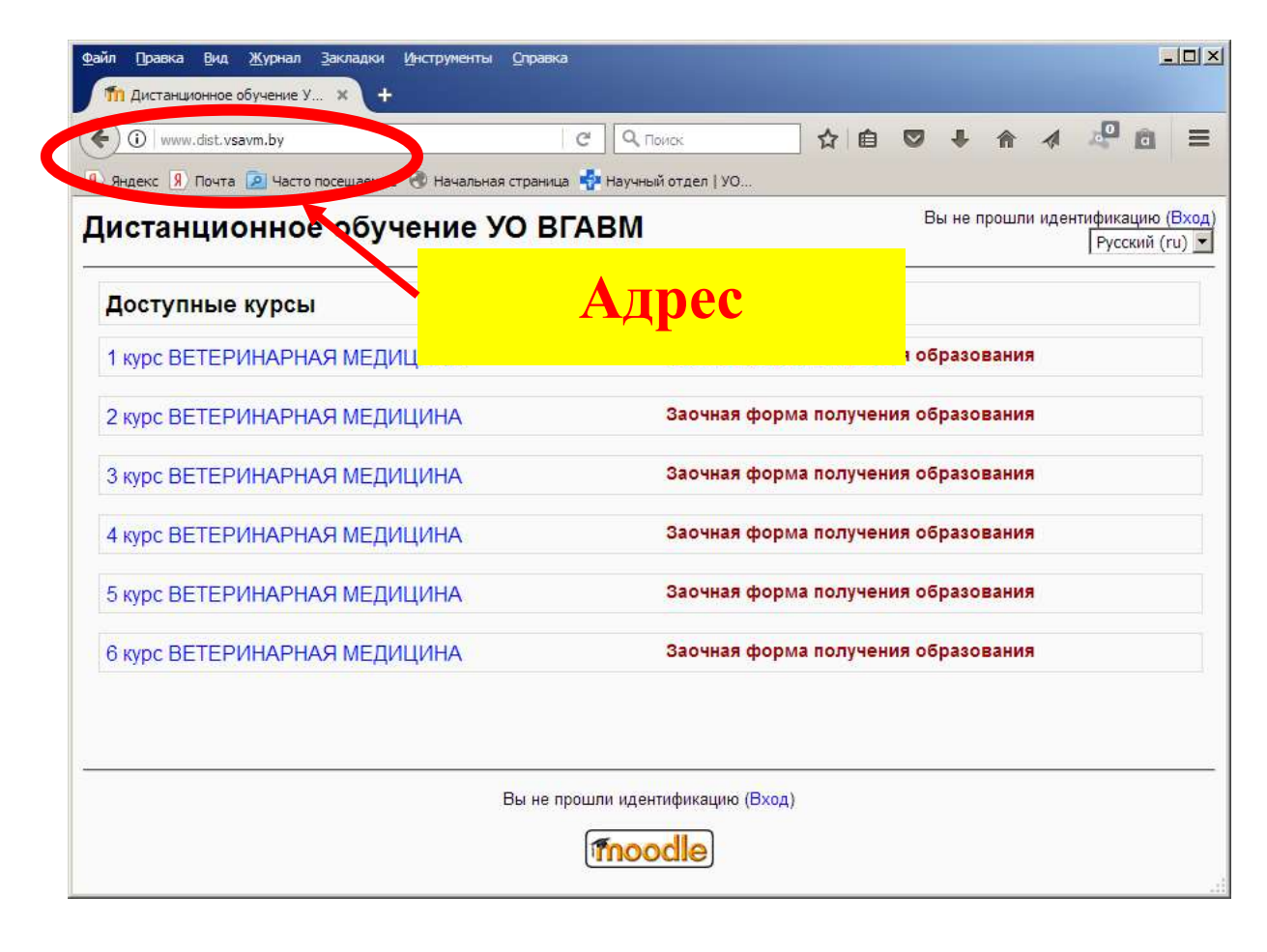

Щелкните по вашему курсу. Откроется окно для ввода логина и пароля:

|                                |                | e                                                                | Q famps                                                                                                   |                                                    | Ĥ                  | 自    | O | +      | <b>f</b> | 4      | 10     | 8      | =     |
|--------------------------------|----------------|------------------------------------------------------------------|----------------------------------------------------------------------------------------------------|----------------------------------------------------|--------------------|------|---|--------|----------|--------|--------|--------|-------|
| 🛿 Янденс 🔋 Почта 🞑 Часто посец | авные 🛞 Началь | ная странкца 🐇                                                   | Научный отдел (                                                                                           | YO                                                 |                    |      |   |        |          |        |        |        |       |
| цистанционное обуч             | чение УО       | вгавм                                                            |                                                                                                    |                                                    |                    |      | 8 | ы не г | рошп     | и иден | тифика | ацию   | Өход) |
| ДО Н Вход в систему ДО         |                |                                                                  |                                                                                                    |                                                    |                    |      |   |        |          |        | Русск  | ий (ги |       |
|                                | (Cookies<br>He | В<br>должны быть<br>Пароль<br>которые курс<br>Забыли<br>Да, пони | Зойти на сайт<br>разрешены в<br>могут позво<br>доступ<br>Зайти гостен<br>логин или па<br>опите войти в со | Вашем брі<br>Вхад<br>лять госте<br>роль?<br>істену | аузер<br>Ш<br>нвой | e) 👔 |   |        |          |        |        |        |       |

Введите в окошки ваши личные логин и пароль, набирая точно все символы. Не забудьте переключиться на английский язык набора, не пропустите большие буквы и символы в пароле.

Пароль будет отображаться точками:

| Вход в систему ДО                                                                                               |
|----------------------------------------------------------------------------------------------------|
| Войти на сайт<br>(Cookies должны быть радини Бошом браузере)<br>Логин <mark>zv1234</mark><br>Пароль өөөөөө Вход |

После набора логина и пароля нажмите на **Вход.** Вы зашли на сайт.

Перед вами откроется окно вашего курса. Например:

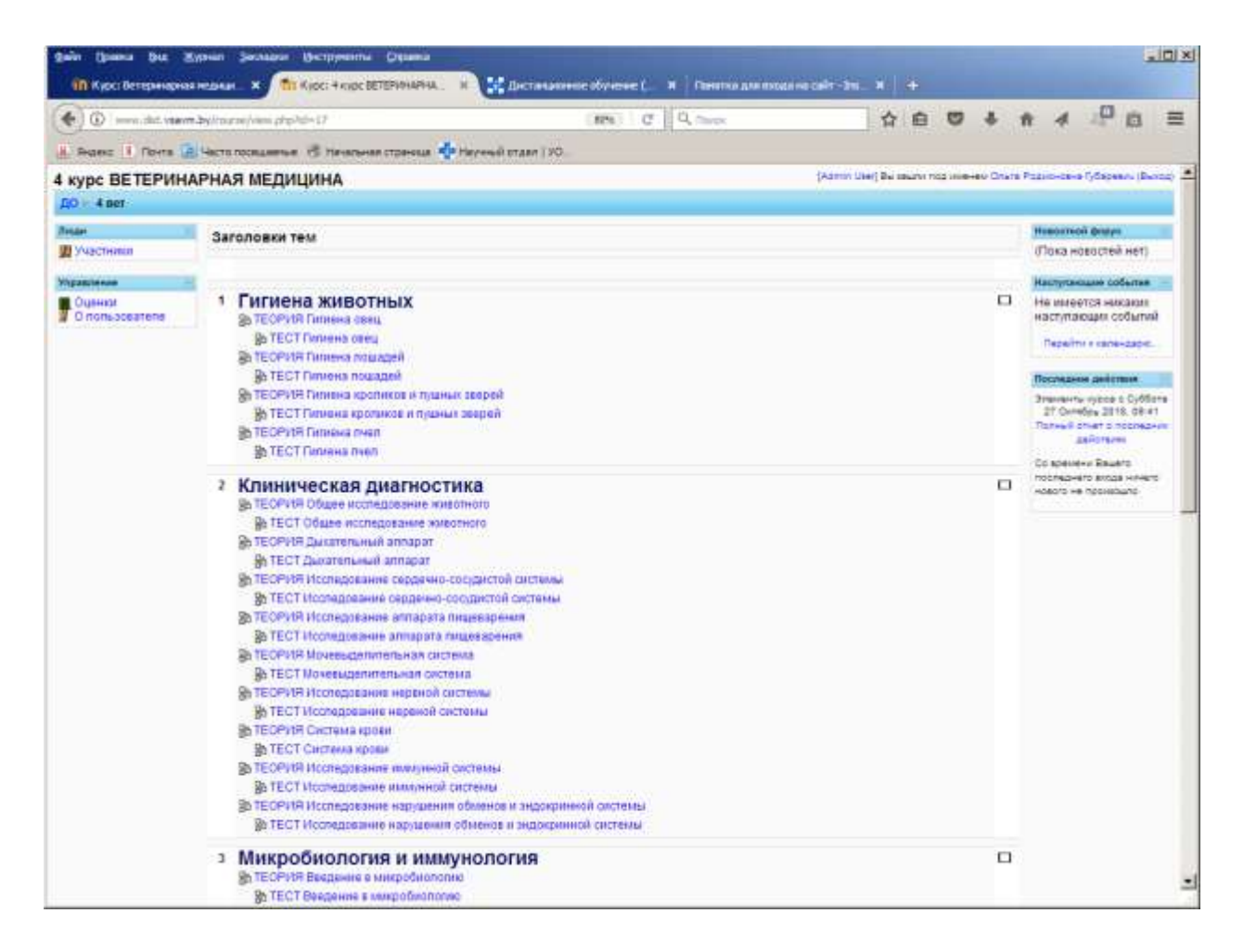

Вы увидите список дисциплин. По каждой дисциплине вы должны изучить теорию и выполнить тесты. Теория поделена на разделы. Сколько разделов, столько и тестов.

Например:

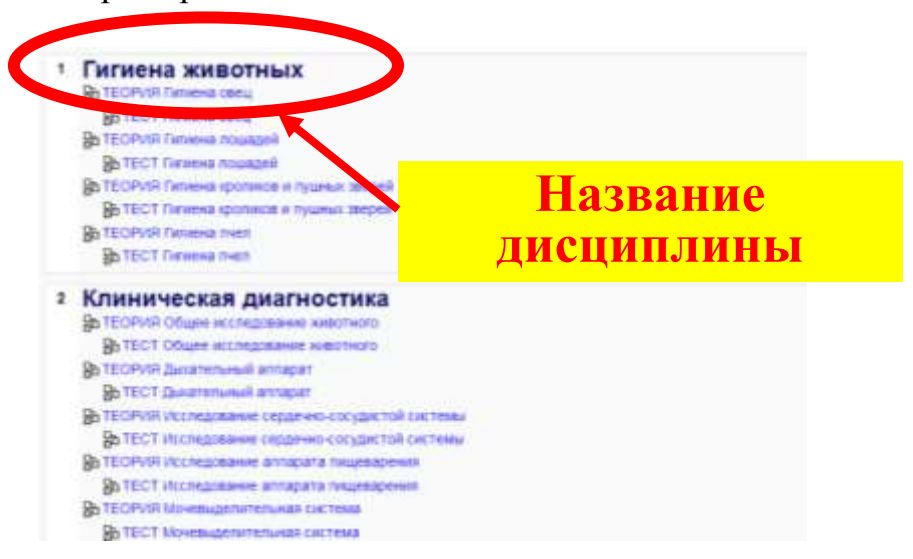

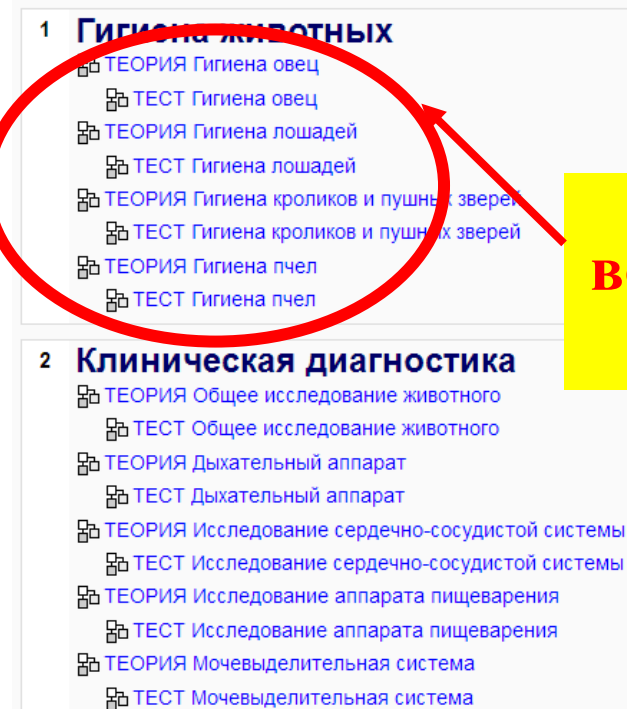

## Ваши дальнейшие действия:

Щелкаем мышкой по ссылке ТЕОРИЯ.

| 1 | Гигиена животных                          |  |
|---|-------------------------------------------|--|
|   | 品 ТЕОРИЯ Гигиена овец                     |  |
|   | В ТЕСТ Гигиена овец                       |  |
|   | 品 ТЕОРИЯ Гигиена лошадей                  |  |
|   | Ватест Гигиена лошадей                    |  |
|   | 品 ТЕОРИЯ Гигиена кроликов и пушных зверей |  |
|   | Ватест Гигиена кроликов и пушных зверей   |  |
|   | 品 ТЕОРИЯ Гигиена пчел                     |  |

Откроется окно с теорией.

## Теоретические вопросы и тесты по этой дисциплине

### Теория может быть в текстовом виде:

| Sale Town Sd Spin Jonate Settions Down                                                                                                    | A CONTRACTOR OF A                                                                                                    |                                       | A101.5              |
|----------------------------------------------------------------------------------------------------|----------------------------------------------------------------------------------------------------|---------------------------------------|---------------------|
|                                                                                                    | E 6 9.mm                                                                                                    |                                       |                     |
| Disant 1 fore in more survey of reason cause demonstrate (10                                                                                                    |                                                                                                    |                                       |                     |
| 4 курс ВЕТЕРИНАРНАЯ МЕДИЦИНА                                                                                                    | Repairs on                                                                                                    |                                       | 8 201               |
| 20 - 4 set - Person - TEOPHS Persons care.                                                                                                    |                                                                                                    |                                       | -1-116 - <u>h</u> - |
| 1                                                                                                    | ГЕОРИЯ Гигиена овец                                                                                                    |                                       |                     |
| Y Bac                                                                                                    | (188 минит(и), чтобы доделить крок                                                                                                    |                                       |                     |
| Для того, чтобы получить доступ к тесту по                                                                                                    | Cetaal                                                                                                    | 250.55                                |                     |
| В овцеводстве применяют следующие системы содержания, пастбищи                                                                                                    | кую, пастбищно-стойповую, стойпово-пастбищную и стойповую.                                                                                                    |                                       |                     |
| Паслобициан системы содержания применяется в районах с те<br>пастбициой системы животные круглый год находятся на пастбицах с под                                                                                                    | еплам комматом и достаточным количеством пастбищ. При использо<br>крыхой зимой грубыми и концентрированными кормами.                                                                                                    | 382000                                |                     |
| Беслебищно-слойловая система предусматривает крупогодовсе соде<br>лепие постройки с тремя стенами. Для проведения окотов устранавит се-                                                                                                    | ржание овец на пастбищах. Для укрытия животных от непотоды соор<br>нарни (кошары).                                                                                                    | ужают                                 |                     |
| Стойлово-пастябищиет система широко применяется в районах с :<br>в помещениях, а в теплый период года на пастбищах.                                                                                                    | холодной зимой, в том числе и в Республике Беларусь. Зимой овцы нахо                                                                                                    | здитси                                |                     |
| Стойловая система практикуется в районах с большой распаханнос<br>находятся в помещениях. В теплое время года овцы принимают корм на в                                                                                                    | тью земель, что ограничивает использование пастбищ. Животные кругл<br>ыгульно-кормовых площадках.                                                                                                    | ый год                                |                     |
| По половозрастному составу в овцеводстве выделяют следущие группы:<br>откормочное поголовые.<br>Для содержания овац строят утапланные овчарни и упрощанные –<br>овчарни для свцематок с тепляком, помещения для племенных баранов, о<br>ватеринарного назначения; уболного пункта, доклычого пункта – на<br>кормогранилищ, склада для хозийственного инвентаря и бытовые помещени | бараны-производители, сецематки; ягнята, ремонтный молоднях, нагуль<br>изшары, базы-навесы или загоны – катоны. Овцеводческая ферма состо<br>знарен для различных групп овец, пункта искусственного осеменения, об<br>фермах иясо-шерстно-молочного направления; цеха переработки и<br>и. | иное и<br>зит из:<br>ъектов<br>армое. |                     |
| Для раздаления овец в помещениях на различные козяйственные и<br>1.2 м), сколоченные из досок толщиной не менее 26 мм, с просветами ме                                                                                                    | поповозрастные группы используют перемосные щиты (длина 1-4 м, выс<br>мду досквии до 150 мм. Во внутренией планировке овчарен, по возмож                                                                                                    | ота до<br>ности,                      |                     |

### или в виде слайдов:

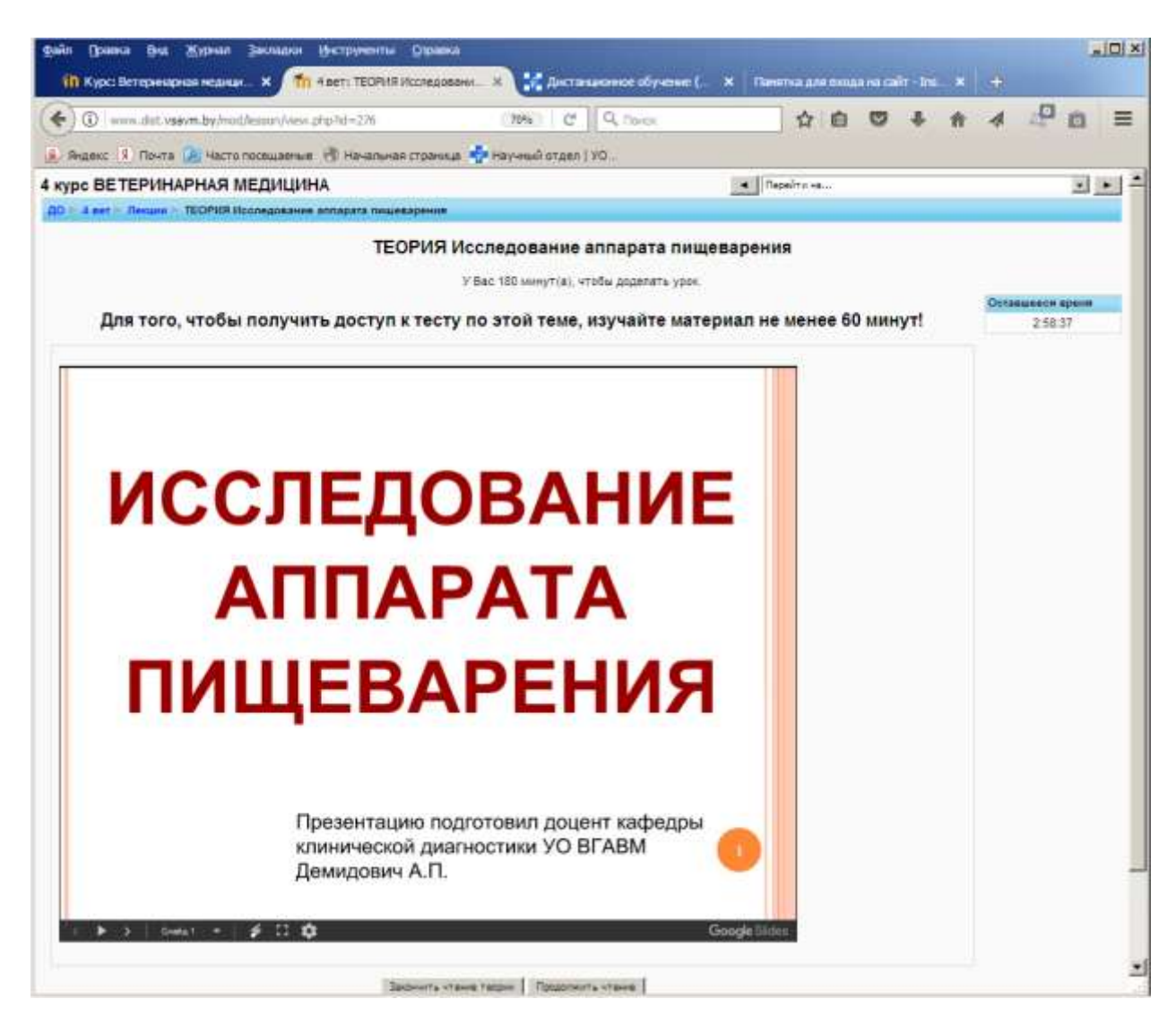

Читайте теорию. Затем выполняйте тест.

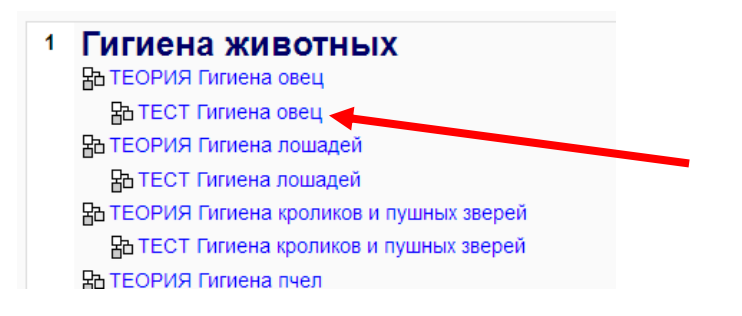

Если вы не прочитали теорию, тест по этой теме не откроется. Тест состоит из 10 вопросов, ограничение времени - 10 минут. Тест сдан, если у вас 70 % правильных ответов.

Вы должны последовательно проходить все темы по каждой дисциплине. Пока вы не изучите первую тему и не сдадите по ней тест, вы не сможете приступить ко второй теме.

Все свои оценки вы можете посмотреть, нажав на ссылку Оценки:

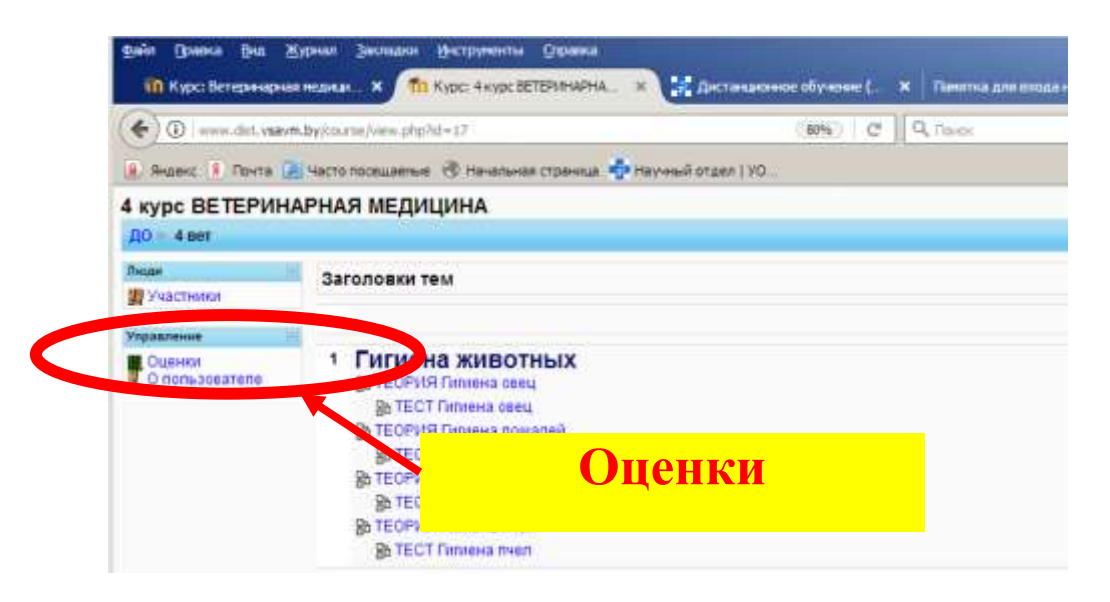

Вы должны прочитать всю теорию и выполнить все тесты на вашем курсе.

Успехов в учебе!

Телефоны для справок:

8 (0212) 538087 – деканат заочной формы получения образования 8 (0212) 517564 – кафедра компьютерного образования